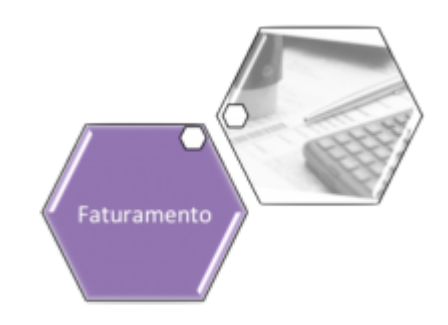

# Inserir Débito Tipo Vigência

O objetivo desta funcionalidade é inserir um débito do tipo vigência a ser usado no sistema GSAN. Ela pode ser acessada via **Menu do Sistema**, através do caminho: **GSAN > Faturamento > Débito > Inserir Débito Tipo Vigência**.

Feito isso, o sistema acessa a tela abaixo:

### Observação

| Gsan -> Faturamento -> Debito -> Inserir Debito Tipo Vig      Inserir Tipo de Débito com Vigência      Para inserir um tipo débito vigência, informe os dados abaixo:      Tipo do Débito: *      Valor do Débito: *      Vigência do tipo Débito: *      Campos obrigatórios      Desfazer Cancelar Replicar      Inseri |                               | informações de chences.                   |                      |
|----------------------------------------------------------------------------------------------------|-------------------------------|-------------------------------------------|----------------------|
| Inserir Tipo de Débito com Vigência         Para inserir um tipo débito vigência, informe os dados abaixo:         Tipo do Débito: *         Valor do Débito: *         Vigência do tipo Débito:*         ©         Campos obrigatórios         Desfazer       Cancelar         Replicar                                  |                               | 🍘 Gsan -> Faturamento -> Debito -> Inseri | ir Debito Tipo Viger |
| Para inserir um tipo débito vigência, informe os dados abaixo:<br>Tipo do Débito: *<br>Valor do Débito: *<br>Vigência do tipo Débito:*<br>* Campos obrigatórios<br>Desfazer Cancelar Replicar Inseri                                                                                                    | Inserir Tipo de Déb           | ito com Vigência                          |                      |
| Valor do Débito: * Vigência do tipo Débito:* Campos obrigatórios Desfazer Cancelar Replicar Inseri                                                                                                    | Para inserir um tipo débito v | vigência, informe os dados abaixo:        |                      |
| Valor do Débito: * Vigência do tipo Débito: * Campos obrigatórios Desfazer Cancelar Replicar Inseri                                                                                                    | Tipo do Debito: "             |                                           | C.                   |
| Vigência do tipo Débito:* a (dd/mm/aaaa)<br>* Campos obrigatórios<br>Desfazer Cancelar Replicar Inseri                                                                                                    | Valor do Débito: *            |                                           |                      |
| * Campos obrigatórios<br>Desfazer Cancelar Replicar Inseri                                                                                                    | Vigência do tipo Débito:*     | a (dd/mm/aaaa)                            |                      |
|                                                                                                    | Desfazer Cancelar             | * Campos obrigatórios<br>Replicar         | Inserir              |
|                                                                                                    |                               |                                           |                      |
|                                                                                                    |                               |                                           |                      |
|                                                                                                    |                               |                                           |                      |
|                                                                                                    |                               |                                           |                      |
|                                                                                                    |                               |                                           |                      |
|                                                                                                    |                               |                                           |                      |

Na tela acima, informe os campos conforme instruções para preenchimento **AQUI** e clique no botão Inserir . Feito isso, o sistema efetua algumas validações:

Verificar tipo de Débito:

Caso o tipo de débito selecionado/informado não tenha tipo de débito, será exibida a mensagem **Tipo de débito deverá ser informado para composição da vigência**.

Verificar preenchimento dos campos:

Caso o usuário não informe ou selecione o conteúdo de algum campo necessário à inclusão do valor da nova vigência, será exibida a mensagem **Informe «nome do campo que não foi preenchido ou selecionado**».

Verificar sucesso da operação:

Caso o código de retorno da operação efetuada no banco de dados seja diferente de zero, será exibida a mensagem conforme o código de retorno; caso contrário, exibe a mensagem **Vigência** para o tipo de débito « xxxxxxxx » inserido com sucesso.

Validar data da vigência inicial:

Caso a data seja nula ou inválida, o sistema emite uma mensagem **Informe uma data de vigência inicial válida**.

Valida data da vigência final

Caso a data seja nula ou inválida, o sistema emite uma mensagem **Informe uma data de vigência final válida**.

Caso a data seja menor que a data de vigência inicial, emitir uma mensagem **Informe uma data** de vigência final superior a inicial.

Validar índice informado:

Caso o valor informado não seja um número maior ou igual a zero, emitir uma mensagem **Informe** para o índice 0 (Zero) ou um número válido.

•

Validar valor informado:

c

Caso o valor informado seja nulo ou inválido, emitir uma mensagem **Informe um valor válido** para a vigência.

### Replicar os débitos existentes para uma nova vigência e valor

O usuário pode selecionar a opção de replicar valor e datas para os tipos de débitos existentes,

clicando no botão Replicar

Feito isso, será apresentado um formulário contendo todos os tipos de débitos cadastrados com suas últimas vigências; para cada tipo de débito, serão selecionadas através da maior data final existente para a vigência:

Checkbox marcado sinalizando que o valor do débito será replicado. Caso seja desmarcado pelo usuário, este valor não será replicado;

Descrição do Tipo de débito;

Data da Vigência inicial;

Data da Vigência final;

Valor do débito.

Apresentadas as informações acima, serão requeridas, em uma parte isolada do formulário, com um título **Argumentos para réplica dos valores dos débitos**:

Data inicial para a nova vigência, validando a data da vigência inicial;

Data final para a nova vigência, validando e devendo ser superior à data inicial;

Índice para aplicar correção dos débitos, o qual poderá ser informado um valor significativo ou 0 (zero), composto por 3 casas inteiras e 4 casas decimais. Em seguida, o sistema faz a validação do índice informado.

O Usuário confirma a inclusão dos valores das vigências para todos os tipos de débitos selecionados, considerando:

Para cada tipo de débito com sua última vigência (maior data final selecionada), será criada a nova vigência com relação às datas de vigência inicial e final informadas;

Caso o índice (%) informado seja maior que 0 (zero), o valor do débito será atualizado a partir da base de cálculo: Novo Valor = valor atual + ((índice informado/valor atual) \* 100) + valor atual. Será realizado o incremento do índice sobre o valor atual e somado a este, resultando no valor que será gravado para o débito na nova vigência. Caso o valor informado no índice seja igual a 0 (zero), o usuário será advertido com uma mensagem **Os valores dos débitos não serão corrigidos e serão mantidos, para a nova vigência, os valores da vigência anterior**. Neste caso, não haverá base de cálculo e o valor do débito na nova vigência será mantido o da última vigência selecionado e apresentado na consulta.

Ao confirmar os valores, o sistema grava todos os valores para todos os tipos de débitos que estejam selecionados. Exceto as datas de vigência e valor, todos os outros campos serão gravados com as informações existentes e selecionadas. O sistema efetua a inclusão e verifica o sucesso da transação.

# Tela de Sucesso

3/5

#### Sucesso

Débito Tipo Vigência RATEIO CONSUMO CONDOM. DE AGUA inserido com sucesso.

Menu Principal

Inserir outro Débito Tipo Vigência

# **Preenchimento dos Campos**

| Campo                      | Preenchimento dos Campos                                                                                                    |
|----------------------------|----------------------------------------------------------------------------------------------------|
| Tipo do Débito             | Campo obrigatório - Informe o código do tipo de débito, com no máximo 4 (quatro)<br>dígitos, ou clique no botão R, link <b>Pesquisar Tipo de Débito</b> , para selecionar o<br>tipo de débito desejado. O nome será exibido no campo ao lado.<br>Para apagar o conteúdo do campo, clique no botão S ao lado do campo em<br>exibição. |
| Valor do Débito            | Campo obrigatório - Informe o valor limite do dédito, em moeda corrente, com 13<br>(treze) inteiros e duas casas decimais.                                                                                                    |
| Vigência do<br>Tipo Débito | Informe as datas referentes à vigência do tipo de débito, no formato dd/mm/aaaa<br>(dia, mês, ano), ou clique no botão , link <b>Pesquisar Data - Calendário</b> , para<br>selecionar as datas desejadas.                                                                                                    |

## Funcionalidade dos Botões

| Botão    | Descrição da Funcionalidade                                                                                                    |
|----------|----------------------------------------------------------------------------------------------------|
|          | Ao clicar neste botão, o sistema permite informar as datas referentes à vigência<br>do tipo de débito, no formato dd/mm/aaaa (dia, mês, ano), link <b>Pesquisar Data</b><br>- Calendário. |
| Desfazer | Ao clicar neste botão, o sistema desfaz o último procedimento realizado.                                                                                                    |
| Cancelar | Ao clicar neste botão, o sistema cancela a operação e retorna à tela principal.                                                                                                    |
| Replicar | Ao clicar neste botão, o sistema permite replicar a data tipo vigência.                                                                                                    |
| Inserir  | Ao clicar neste botão, o sistema comanda a inserção dos dados referente ao débito tipo vigência.                                                                                          |

## Referências

### Inserir tipo de débito com vigência

## **Termos Principais**

#### Faturamento

×

### Clique aqui para retornar ao Menu Principal do GSAN

### From:

https://www.gsan.com.br/ - Base de Conhecimento de Gestão Comercial de Saneamento

Permanent link: https://www.gsan.com.br/doku.php?id=ajuda:inserir\_debito\_tipo\_vigencia

Last update: **31/08/2017 02:11**